# 天津音乐学院附中 2021 年招生考试报名要求

# 及网上报名系统使用流程

一、报名时间

2021年3月11日8:00——14日17:00。

报名系统的网址为 http://121.43.135.105/, 全部考生必须通过网上报名, 上 传审验证件, 此系统仅支持电脑端操作, 不支持手机、平板系统, 推荐使用谷歌 浏览器、搜狗浏览器。

二、网报证件上传处不能有空项(小学考生如果没有身份证,可以在身份证 处上传带有本人照片的有效证件),否则不能提交。

三、报名表填写注意事项

1、 姓名必须与户口册相符,身份证号必须为18位;

2、 收信地址、收件人必须详细填写 (用于寄送录取通知书);

**3**、专业考试报名表的"学生家长签字"需手签,此表必须自行打印留存, 录取后需要上交存档;

**4**、往届生的"毕业学校名称"需填写初中(小学)毕业的学校,不要填写现在在学的学校。

四、除作曲专业考生参加视频连线考试时须持有准考证,其他考生无须打印 出纸质准考证,准考证信息可于 3 月 15 日 9:00 在报名系统进行查询。

五、考生提交的报名信息审核未通过的,可以进入"报名详情"下拉至网页 最底部点击"修改信息"修改报名表重新提交报名表

六、考生必须保证网报所提交的证件、个人信息真实有效,若出现任何错误 造成无法录取的后果自负。考生所有的报名证件,专业考试报名表须自行留存, 录取后需要上交。

七、文化课成绩证明在"报名系统"提交,上传时间:3月22日8:00-3月25日17:00;体检报告在"报名系统"提交,所有报告图片打包压缩成一个文件上传,大小不超过10M,上传时间:4月1日8:00-4月5日17:00

注:所有考生填报的信息(包括姓名、性别、出生年月日、身份证号码、民族、户籍类别等)必须与学生本人户口册保持一致,不得更改。如因更改上述信息造成户口不能迁入我市的后果自负。

报名问题咨询: 022-24160093,24160003(正常工作日上午 9:00-11:00,下 午 14:30-16:30)

缴费问题咨询:022-24160004(正常工作日上午9:00-11:00,下午14:30-16:30) 体检问题咨询:022-24160005(正常工作日上午9:00-11:00,下午14:30-16:30) 网报缴费时间: 2021年3月12日-14日

> 天津音乐学院附中招生办 2021 年 3 月 8 日

# 天津音乐学院附属中等音乐学校

# 网上报名系统

# 使用流程

# 目录

| 一、登录网址进入天津音乐学院附属中等音乐学校网上报名系统 | 4  |
|------------------------------|----|
| 二、用户注册                       | 5  |
| 1.点击注册按钮进行注册                 | 5  |
| 2.填写注册信息注册。                  | 5  |
| 三、登录系统填写报名表                  | 6  |
| 1.进入报名表                      | 6  |
| 2.填写报名表                      | 6  |
| 3.上传文件                       | 7  |
| 四、查询报名审核状态。                  | 8  |
| 1、查看报名结果                     | 8  |
| 2、审核通过                       | 8  |
| 3、审核不通过                      | 9  |
| 五、缴费流程1                      | .0 |
| 1、等待分配缴费码1                   | .0 |
| 2、查看缴费码1                     | .1 |
| 3.、缴费流程1                     | .1 |
| 4、缴费确认1                      | .2 |
| 六、查看考试信息1                    | .3 |
| 1、等待分配考试信息。1                 | .3 |
| 2、查看考试信息1                    | .4 |
| 3、上传证明文件1                    | .5 |
| 七、查询考试成绩1                    | .6 |

# 一、登录网址进入天津音乐学院附属中等音乐学校网上报名系统

网址: http://121.43.135.105/ 推荐使用谷歌浏览器、搜狗浏览器。

# 二、用户注册

### 1.点击注册按钮进行注册

| 14 1958 <u>5.4</u>              | 自份证号码<br>密码                                                                                                    |
|---------------------------------|----------------------------------------------------------------------------------------------------|
| 天津音乐学院附属中等音乐学校<br><b>网上报名系统</b> | <ul> <li>         ・</li> <li>         ・</li></ul> |

2.填写注册信息注册。

|                | 请输入姓名                                       |  |
|----------------|---------------------------------------------|--|
|                | 请输入身份证号码                                    |  |
|                | 请输入手机号码                                     |  |
| 1958 £ 1 1058  | 请输入密码                                       |  |
| 天津音乐学院附属中等音乐学校 | 确认密码                                        |  |
| 网上报名系统         | bùireg<br>S`Q_ <del>Y</del> 2− <del>7</del> |  |
|                | 注册                                          |  |
|                | 已有账号? 登录                                    |  |

# 三、登录系统填写报名表

# 1.进入报名表

点击左侧菜单报名中心进入报名表,填写报名信息

|          | 欢迎登录天津音乐学    | 院附中招生考试平台 Q                  | 姓名:张三 | 身份证号:12010619810718301 |
|----------|--------------|------------------------------|-------|------------------------|
|          | 报名流程         | <b>报名流程</b><br>个人管理中心 > 接名流程 |       | 返回首页                   |
|          | 报名详情         | 公告栏<br>                      |       |                        |
| ()<br>() | 报名缴费<br>考试信息 | 公告内容:null                    |       |                        |
| 0        | 查询结果<br>退出登录 | 报名流程<br>报名 报名 查询结果           |       |                        |
|          |              | 考试 激频 打印准专证 考试               | 查询结果  | ₽.                     |
|          |              |                              |       |                        |

#### 2.填写报名表

#### 进入报名表按要求填写报名信息

欢迎登录天津音乐学院附中招生考试平台 q

| 姓名 | : 3 | 胀三 | 身份证号 | 12010619810718 |  |
|----|-----|----|------|----------------|--|

| <b>2</b> 20 | 报名流程 | 报名中心<br>个人管理中心 > 报名: | 中心                 |         |           |        |   |  |  |
|-------------|------|----------------------|--------------------|---------|-----------|--------|---|--|--|
|             | 报名缴费 |                      |                    | ***     | /ce jā ~c |        |   |  |  |
| 0           | 考试信息 | 考生基本信息填与             |                    |         |           |        |   |  |  |
| 0           | 查询结果 |                      | 请仔细核对报名信息一经提交无法修改! |         |           |        |   |  |  |
|             | 退出登录 |                      | 全国统一学籍号*           |         | 中考考号(可不)  | 真)     |   |  |  |
|             |      |                      | 专业分类*              | ▼ 专业方向* |           | Ŧ      |   |  |  |
|             |      |                      | 姓名*                | 性别* *   | 出生日期*     |        |   |  |  |
|             |      |                      | 民族* •              | 政治面貌*   | Ŧ         | 户籍类别*  | • |  |  |
|             |      |                      | 户籍所在省* *           | 户籍所在市*  | Y         | 户籍所在区* | × |  |  |
|             |      |                      | 所在年级*              | v       | 是否应届毕业    | 生*     | × |  |  |
|             |      |                      | 毕业学校*              |         |           |        |   |  |  |

#### 3.上传文件

依次上传一寸照片、身份证正反面照片、户口本首页本人页、报考介绍信照片。 提交全部照片后点击提交按钮

| 欢迎登录天津音乐学院附中招生考 | 试平台 Q                    |                 | 姓名:张三 身份证书         | 号:120106198107183011 |
|-----------------|--------------------------|-----------------|--------------------|----------------------|
| 我名流程            | 李四                       | 120106198107182 | 13602190718 天津广一科技 |                      |
| ₩ 报名详情          |                          | 附件上             | 一传                 |                      |
| ☺ 报名缴费          | 1                        | 一寸照片            | 法按图片               |                      |
| ◆ 考试信息          |                          |                 |                    |                      |
| 查询结果            | 2                        | 身份证正面           | 选择图片               |                      |
| 跟出登录            | 123.57.23.52 显7<br>上传成功! |                 | × 选择图片 施择图片 施择图片   |                      |
|                 | 5                        | 户口本本人页          | 选择图片               |                      |
|                 | 6                        | 报考介绍信           | 选择图片               |                      |
|                 |                          | 请仔细核对报名信息-      | 经提交无法修改!           |                      |
|                 |                          | 提交              | ĕ                  |                      |

| ⑦ 报名流程        | 李四 | 12010619810718:    | 13602190718 | 天津广一科技            |  |  |  |  |
|---------------|----|--------------------|-------------|-------------------|--|--|--|--|
| ₩ 报名详情        |    | 附件.                | 上传          |                   |  |  |  |  |
| ⊕ 报名缴费        | 1  | 一寸照片               |             | <b>4.12 101 上</b> |  |  |  |  |
| ● 考试信息        | _  |                    |             |                   |  |  |  |  |
| <b>②</b> 查询结果 | 2  | 身份证正面              |             | 选择图片              |  |  |  |  |
| 退出登录          | 3  | 身份证反面              |             | 选择图片              |  |  |  |  |
|               | 4  | 户口本首页              |             | 选择图片              |  |  |  |  |
|               | 5  | 户口本本人页             |             | 选择图片              |  |  |  |  |
|               | 6  | 报考介绍信              |             | 选择图片              |  |  |  |  |
|               |    | 请仔细核对报告信息一经提交无法修改! |             |                   |  |  |  |  |
|               | 提交 |                    |             |                   |  |  |  |  |

欢迎登录天津音乐学院附中招生考试平台 q

姓名:张三 身份证号:120106198107183011

# 四、查询报名审核状态。

### 1、查看报名结果

点击左侧菜单查询结果、点击审核查看查看结果。

| 1          | 欢迎登录         | 身份证号:120106198107183011 |                     |      |      |  |      |
|------------|--------------|-------------------------|---------------------|------|------|--|------|
| <b>₽</b> ₽ | 报名流程<br>报名详情 |                         | 查询结果<br>个人管理中心 > 宣谕 | 吉果   |      |  | 返回首页 |
|            | 报名缴费         |                         | 1                   | 审核   | 点击查看 |  |      |
| ©<br>?     | 考试信息<br>查询结果 | -                       | 2                   | 考试结果 | 春查走点 |  |      |
|            | 退出           | 受卖                      |                     |      |      |  |      |

#### 2、审核通过

审核通过后提示: 审核通过

| 5        | 次迎登录天津音乐学院附中招生考试平台 Q 维备:张三 身份证号:120106198107183011 |   |                                         |    |      |  |  |      |
|----------|----------------------------------------------------|---|-----------------------------------------|----|------|--|--|------|
| <b>a</b> | 报名流程<br>报名详情                                       |   | 间线效果                                    |    |      |  |  | 返回首页 |
| ٢        | 报名缴费                                               | 1 | 审核                                      |    | 存查击点 |  |  |      |
| 0        | 考试信息                                               | 2 | 考试结果                                    |    | 点击查看 |  |  |      |
| 0        | 查询结果                                               |   | 审核结果                                    |    | ×    |  |  |      |
|          |                                                    |   | ▶ ○ ○ ○ ○ ○ ○ ○ ○ ○ ○ ○ ○ ○ ○ ○ ○ ○ ○ ○ | 关闭 | 翻认   |  |  |      |

#### 3、审核不通过

审核不通过提示: 审核不通过并提示不通过原因, 请进入报名详情下拉至网页最 底部点击修改信息修改报名表重新提交报名表。

|          | 欢迎登录天津音乐学 | 完附中招生考             | 试平台            | Q                   |               |   | 姓名:张三 | 身份证号:12010619810718301 |
|----------|-----------|--------------------|----------------|---------------------|---------------|---|-------|------------------------|
| <b>a</b> | 报名流程 报名详情 | 查询结果<br>个人管理中心 > 章 | 间结果            |                     |               |   |       | 返回首页                   |
| 0        | 报名缴费      | 1                  | 审核             |                     | 唐査击点          |   |       |                        |
| 0        | 考试信息      | 2                  | 考试结果           | <b>来</b>            | 昏童走点          |   |       |                        |
| 8        | 里间如未      |                    | 审核结果<br>声乐·声乐审 | 车核未通过原因-您上传的身份证照片有误 | )<br>请修改后重新提交 | : |       |                        |
|          |           |                    |                | 丙关                  | 确认            |   |       |                        |
|          |           |                    |                |                     |               |   |       |                        |

欢迎登录天津音乐学院附中招生考试平台 q

🕐 报名流程 日期 月 年 ₩ 报名详情 打印 ③ 报名缴费 附件列表 考试信息 学生一寸照片: 身份证正面: 身份证反面: 查询结果
 户口本首页: 户口本本人页: 报考介绍信: Ξ., ....

姓名:张三 身份证号:120106198107183011

# 五、缴费流程

审核通过后请点击左侧菜单报名缴费,等待分配缴费码后按缴费流程 缴费

#### 1、等待分配缴费码

此时缴费码状态为未分配

| 欢迎登录天津音乐学                                                                | 完附中招生考试平台 Q                      |                                                              | 姓名:张三 身份证号:120106198107183011                               |
|--------------------------------------------------------------------------|----------------------------------|--------------------------------------------------------------|-------------------------------------------------------------|
| <ul> <li>报名流程</li> <li>服名详情</li> </ul>                                   | 报名缴费信息<br>个人管理中心》报名卷奏            |                                                              | 返回首页                                                        |
| <ul> <li>         · 报名缴费         · · · · · · · · · · · · · · ·</li></ul> | 报名缴费信息考试缴费信息                     |                                                              |                                                             |
| 全 查询结果                                                                   | 科目 专业方向 數要码 支付状<br>考试 声乐 未分配 未缴费 | <u>م</u>                                                     |                                                             |
| 退出登录                                                                     |                                  | •                                                            |                                                             |
|                                                                          | 扫码缴款流程<br>第一步                    | 第二步                                                          | 第三步                                                         |
|                                                                          | 通过微信或支付宝扫下方二维码                   | 将20位缴款码准确输入下方框内,点击"下<br>一步"。<br>·····中面KE ◆ 10:17            | 请认真核对姓名和缴款金额,账单说明中点<br>击"查看"可以查看具体缴费项目。核对完毕<br>后点击"确认缴费"缴款。 |
|                                                                          | 2 <u>2</u>                       | ×         天津市非税代繳         ・・・           総委項目         天津市非税代繳 | ell中回联通 ♥ 10.24 ④ √ 55% ■)<br>× 天津市非税代缴 ····                |
|                                                                          |                                  | 收费单位 天建市财政局<br>微款书编号 请输入邀款书编号 吕                              | · 推動詞 二十位應款码<br>· 微款单位/个人 考生地名 · 加收金位 干净在午午险时届出来五年分析        |

### 2、查看缴费码

分配缴费码后按流程缴费。

| 欢迎登录天津音乐学院                             | 記附中招生考试平台 Q                                                                                                    | 姓名:张三 身份证号:1201061981071830                                                |
|----------------------------------------|----------------------------------------------------------------------------------------------------|----------------------------------------------------------------------------|
| <ul> <li>报名流程</li> <li>现名法师</li> </ul> | 报名缴费信息<br><sup>↑</sup> 人營理⇔᠔ → 报名載機                                                                                                    | 返回首页                                                                       |
| (1) 报名徵表                               | 报名缴费信息                                                                                                    |                                                                            |
| ● 考试信息                                 | 考试缴费信息                                                                                                    |                                                                            |
| ? 查询结果                                 | 科目 专业方向 撤费码 支付状态                                                                                                    |                                                                            |
| 退出登录                                   | 考试 海乐 12345678901234567890 未邀费                                                                                                    |                                                                            |
|                                        | 第一步 第二步<br>通过微信或支付宝日下方二维码 将20位缴款码准确输入下方<br>一步"。                                                                                                    | 第三步<br>框内,点击"下 请认真核对姓名和缴款金额,账单说明中点<br>击"查看"可以查看具体缴费项目、核对完毕<br>后点击"喻认缴费"缴款。 |
|                                        |                                                                                                    | ● * 10% ■)<br>···· ··· ··· ··· ··· ··· ··· ··· ···                         |
|                                        | 日本 2010年1月1日日本1月1日日本1月1日日本1月1日日本1月1日日本1月1日日本1月1日日本1月1日日本1月1日日本1月1日日本1月1日日本1月1日日本1月1日日本1月1日日本1月1日日本1月1日日本1月1日日本1月1日日本1月1日日本1月1日日本1月1日日本1月1日日本1月1日日本1月1日日本1月1日日本1月1日日本1月1日日本1月1日日本1月1日日本1月1日日本1月1日日本1月1日日本1月1日日本1月1日日本1月1日日本1月1日日本1月1日日本1月1日日本1月1日日本1月1日日本1月1日日本1月1日日本1月1日日本1月1日日本1月1日日本1月1日本1月1日本1月1月1日本1月1日本1月1日本1月1日本1月1日本1月1日本1月1日本1月1日本1月1日本1月1日本1月1日本1月1日本1月1日本1月1日本1月1日本1月1日本1月1日本1月1日本1月1日本1月1日本1月1日本1月1日本1月1日本1月1日本1月1日本1月1日本1月1日本1月1日本1月1日本1月1日本1月1日本1月1日本1月1日本1月1日本1月1日本1月1日本1月1日本1月1日本1月1日本1月1日本1月1日本1月1日本1月1日本1月1日本1月1日本1月1日本1月1日本1月1日本1月1日本1月1日本1月1日本1月1日本1月1日本1月1日本1月1日本1月1日本1月1日本1月1日本1月1日年月月1日年月 | 继款码 二十位爆款码                                                                 |
|                                        |                                                                                                    | · · · · · · · · · · · · · · · · · · ·                                      |

### 3.、缴费流程

请根据缴费流程缴费

欢迎登录天津音乐学院附中招生考试平台 Q

姓名:张三 身份证号:12010619810718301

| 报名流程 | 日码缴款流程            |                  |                  |                  |                       |                    |                 |
|------|-------------------|------------------|------------------|------------------|-----------------------|--------------------|-----------------|
| 报名详情 | 第一步               |                  | 第二步              |                  |                       | 第三步                |                 |
| 报名缴费 | 通过微信或支付宝扫下方二维码    | 将20位缴款研          | 马准确输入下方框<br>一步"。 | ē内 , 点击"下        | 请认真核对姓<br>击"查看"可以     | 名和缴款金额,<br>查看具体缴费项 | 账单说明中<br>[目。核对完 |
| 考试信息 |                   | •··· 中国联通 令<br>× | 10:17<br>天津市非税代缴 | ⊕ ≁ 55% <b>■</b> | 后点<br>•□中国联通 <b>*</b> | 击"确认缴费"给<br>10:24  | (款。<br>⊛ + 55%■ |
| 查询结果 | ±                 | 缴费项目             | 天津市非税代缴          |                  | ×                     | 天津市非税代缴            |                 |
|      |                   | 收费单位             | 天津市财政局           |                  | 繳款码                   |                    | 二十位缴款码          |
| 退出登录 |                   | 缴款书编号            | 请输入缴款书编号         | 63               | 缴款单位/个                | λ.                 | 考生姓名            |
|      | CONTRACTOR STREET |                  | 下一步              |                  | 执收单位                  | 天津音乐学院附属           | ,中等音乐学校         |
|      |                   |                  |                  |                  | 执收单位编码                | 5                  | 054076          |
|      |                   |                  |                  |                  | 收款人全称                 |                    | 天津市财政局          |
|      |                   |                  |                  |                  | 备注信息                  |                    | 无               |
|      |                   |                  |                  |                  | 繳款金額                  |                    | 元               |
|      |                   |                  | ○ ☆###23         |                  | 账单说明                  |                    | 查看 >            |
|      |                   |                  | < >              |                  |                       | 确认缴费               |                 |

#### 4、缴费确认

缴费成功后请等待一个工作日内缴费确认。

| 欢迎登录天津音乐学                             | 院附中招生考试平台 Q                                                                          |                                                                                                    | 姓名:张三 身份证号:120106198107183011                                      |
|---------------------------------------|--------------------------------------------------------------------------------------|----------------------------------------------------------------------------------------------------|--------------------------------------------------------------------|
| 报名流程       田 报名详情       11       現名微樂 | <b>报名缴费信息</b><br>↑人管理中心 > 报名職員<br>报名缴费信息                                             |                                                                                                    | 芝回首页                                                               |
| ● 考试信息                                | 考试缴费信息                                                                               |                                                                                                    |                                                                    |
| 2 查询结果 退出登录                           | 科目     专业方向     激费码       考試     声乐     12345678901234       ・        12345678901234 | 支付状态<br>4567890 已缴费                                                                                                    |                                                                    |
|                                       | 第一步<br>通过微信或支付宝扫下方二维码                                                                | 第二步<br>将20位懲款码准确输入下方框内,点击"下<br>一步"。<br>■ ■ 年編編 ♥ 10:17 ● 1 555 ■ □                                                                                            | 第三步<br>请认真核对姓名和缴款金额,账单说明中点<br>击"查看"可以查看具体缴费项目。核对完毕<br>后点击"确认缴费"缴款。 |
|                                       | <u>a</u> 28 a                                                                        | ×         天津市非税代数         ・・・           総页项目         天津市非税代数         ・・・           収页单位         天津市助政局         ・・・           燃款市場等         道输入成款市場等         〇 |                                                                    |

# 六、査看考试信息

缴费确认后请点击左侧菜单考试信息查看准考证号、考试时间、考试地点。

# 1、等待分配考试信息。

此时考试信息为暂未分配。

|          | 欢迎登录天津音乐学院 | 完附中招生考试平台                      | à Q           |      |      |      | 姓名 : 张三 | 身份证号     | : 120106198107183011 |  |
|----------|------------|--------------------------------|---------------|------|------|------|---------|----------|----------------------|--|
| <b>2</b> | 报名流程       | 考试报考科目信息                       | 慮             |      |      |      |         |          | 返回首页                 |  |
| 0        | 报名缴费       | 考试报考科目信息考试报考科目信息               |               |      |      |      |         |          |                      |  |
| 0        | 考试信息       | 考试阶段:初试                        |               |      | -    |      |         |          |                      |  |
|          | 退出登录       | 准考证号<br>暂未分配                   | 姓名 性别<br>张三 男 | 年級初三 | 专业类别 | 专业方向 | 考试      | 地点<br>分配 | 考试时间<br>暂未分配         |  |
|          |            | 天津音乐学院附属中等音乐学校<br>2020年招生考试准考证 |               |      |      |      |         |          |                      |  |
|          |            | 姓名                             | 张三            | 性别   | 男    | 年级   | 初三      | -        |                      |  |
|          |            | 专业类别                           | 声             | 泺    | 专业方向 | 声乐   | Ę       | 1        |                      |  |
|          |            | 准条征导                           |               |      | 新半公型 |      |         |          |                      |  |

#### 2、查看考试信息

### 考试信息分配后查看考试信息

| )           | 从迎望求大津百乐子院 | 元刚中招生考试平        | ΞQ       |    |          |               |                      |              | 姓名:张 | 三 身份证号:1201061981071830 |  |  |
|-------------|------------|-----------------|----------|----|----------|---------------|----------------------|--------------|------|-------------------------|--|--|
| <b>2</b> 20 | 报名流程       | 考试报考科目信息        | ]<br>目信息 |    |          |               |                      |              |      | 返回首页                    |  |  |
|             | 报名缴费       | 考试报考科目信息        | 考试报考科目信息 |    |          |               |                      |              |      |                         |  |  |
| 0           | 考试信息       | 考试报考科目信息考试阶段:初试 |          |    |          |               |                      |              |      |                         |  |  |
| 0           | 查询结果       | 准考证号            | 姓名       | 性别 | 年级       | 专业类别          | 专业方向                 | ] 考试         | 地点   | 考试时间                    |  |  |
|             | 退出登录       | 20200428001     | 张三       | 男  | 初三       | 声乐            | 声乐                   | 上传考          | 试视频  | 2020年5月1日上午9:00前        |  |  |
|             |            |                 |          |    | 天津i<br>2 | 音乐学院<br>020年招 | <b>北</b> 属中等<br>生考试》 | 等音乐学村<br>佳考证 | 交    |                         |  |  |
|             |            | 姓名              |          | 张三 | 性另       | J             | 男                    | 年级           | 初三   |                         |  |  |
|             |            | 专业类别            |          | 声  | 乐        | 专业            | 上方向                  | 声            | 乐    |                         |  |  |

# 3、上传证明文件

下拉考试信息网页至底部打印准考证、上传成绩证明、体检证明(需压缩成 rar 或者 zip 文件)。

| > | 欢迎登录天津音乐学院 | 的中招生考试平台 Q                         | 姓名:潘广 身份证号:120106198107183011       |
|---|------------|------------------------------------|-------------------------------------|
|   | 报名流程       | 三、体检报告在"报名系统"提交,所行<br>上传时间:4月1日    | 有报告图片打包压缩成一个文件上传<br>目8:00-4月5日17:00 |
| ▦ | 报名详情       |                                    |                                     |
| ٢ | 报名缴费       |                                    |                                     |
| 0 | 初试信息       |                                    | 天津音乐学院附中招生办制                        |
| 0 | 查询结果       |                                    |                                     |
|   | 退出登录       | 510<br>                            |                                     |
|   |            | 文件上传                               |                                     |
|   |            | 图片上传:请同学们打印完后再上传证明!体检证明请上传压缩包zip文件 |                                     |
|   |            | 1 成績证明                             | 选择图片                                |
|   |            | 2 (林检证明(上传文件为压缩包)                  | 选择文件                                |
|   |            | 提                                  |                                     |

# 七、查询考试成绩

### 请点击左侧菜单查询结果查询考试结果

欢迎登录天津音乐学院附中招生考试平台 q

| • | 报名流程 | 查询结果<br>个人管理中心 > 查测结 | R.   |      | 返回首页 |
|---|------|----------------------|------|------|------|
| ▦ | 报名详情 |                      |      |      |      |
|   | 报名缴费 | 1                    | 审核   | 点击查看 |      |
| 0 | 考试信息 | 2                    | 考试结果 | 点击音看 |      |
| 0 | 查询结果 |                      |      |      |      |
|   | 退出登录 |                      |      |      |      |

姓名:张三 身份证号:120106198107183011

| 1           | 吹迎登录天津音乐学阴 | 制中招生考                        | 试平台 Q              |         |      |             | 姓名:张三 | 身份证号:120106198107183011 |
|-------------|------------|------------------------------|--------------------|---------|------|-------------|-------|-------------------------|
| <b>2</b> 20 | 报名流程       | 查询结果<br><sup>个人管理中心</sup> 》章 | 資結果                |         |      |             |       | 返回首页                    |
|             | 报名缴费       | 1                            | 审核                 |         | 南直击点 |             |       |                         |
| 0           | 考试信息       | 2                            | 考试结果               |         | 点击宣看 |             |       |                         |
| 0           | 查询结果       |                              | 考试结果               |         | 3    | <pre></pre> |       |                         |
|             | 退出登录       |                              | 恭喜你!已被录取!声乐-声乐的分数是 | 2 : 100 |      |             |       |                         |
|             |            |                              |                    | 关闭      | 确认   |             |       |                         |
|             |            |                              |                    |         |      |             |       |                         |
|             |            |                              |                    |         |      |             |       |                         |
|             |            |                              |                    |         |      |             |       |                         |
|             |            |                              |                    |         |      |             |       |                         |